# **OBD Device Debugging**

### 

# Contents

### • <u>1 OBD Data Debugging</u>

- <u>1.1 Device does not read listed OBD OEM parameters</u>
  - <u>1.1.1 Capturing OBD logs from FMX00X via OEM Reset</u>
- <u>1.2 Requesting for OBD OEM Support / General Problems</u>
  - <u>1.2.1 Capturing OBD logs from FMX00X with Filters</u>

### • 2 Log Collecting

- 2.1 Download logs via **Teltonika Configurator**
- 2.2 Download logs via FOTA WEB

### • <u>3 Basic OBD OEM Configuration</u>

• <u>3.1 Verify the Status on FOTA WEB</u>

### • <u>4 OBD Feature</u>

- <u>4.1 OBD Feature for Vehicles with Internal Combustion Engine</u>
- <u>4.2 OBD Feature for EVs</u>
- <u>5 Renault & Peugeot Specific FMB003 Information</u>
  - <u>5.1 Verify FMB003 Hardware Status on FOTA WEB</u>

Solution applies for these devices <u>FMB001</u> <u>FMC001</u> <u>FMB003</u> <u>FMC003</u> <u>FMM003</u> <u>FMC003</u> <u>FMM003</u> <u>FMC004</u> <u>FMM004</u>

# **OBD Data Debugging**

### Device does not read listed OBD OEM parameters

If you have a vehicle that is listed in the <u>OBD OEM Supported Vehicle List</u> but OBD OEM is not read - follow the log capturing guide below.

### Capturing OBD logs from FMX00X via OEM Reset

- 1. Update the device to the latest firmware available. Preferably **03.28.03.Rev.97** or newer.
- 2. Check for the Configuration. On certain vehicles VIN number is not read automatically Usually it is with EVs. For this matter check <u>OBD Feature</u>
- 3. Make sure that the FMX00X is **<u>connected properly</u>** to the OBDII Socket.
- 4. Start vehicle engine.
- 5. Send following **SMS commands** to FMX00X device:
  - $\circ$  If you have set SMS login and <code>password:login pass oemreset</code>
  - If SMS login and password are not set leave two spaces before command: **commeset**
  - $\circ\,$  You can use **OEM Reset** button in **Configurator Tool** as well.
  - o 🗙
- 6. After sending **oemreset** wait up to 2 minutes for the device to acquire OEM file. Vehicle should be **turned on/engine on** and **stationary**.
- 7. During this time, take photographs of instrument cluster where Mileage, Fuel Level and

#### Battery Level (if it is an EV) is visible.

8. Proceed with log collecting within 1 hour via Configurator Tool or via FOTA WEB

### **Requesting for OBD OEM Support / General Problems**

If you have a vehicle that is not listed in the <u>OBD OEM Supported Vehicle</u> <u>List</u> or you are facing problems with OBD OEM in General - follow the log capturing guide below.

#### **Capturing OBD logs from FMX00X with Filters**

- 1. Update the device to the latest firmware available.
- 2. Make sure that the FMX00X is **<u>connected properly</u>** to the OBDII Socket.
- 3. Start vehicle engine.
- 4. Send following **SMS commands** to FMX00X device:
  - If you have set SMS login and password:login pass log2sdfilterset 0;2;3;4;1
  - If SMS login and password are not set leave two spaces before command:
    log2sdfilterset 0;2;3;4;1

If command log2sdfilterset was sent correctly you should receive SMS Response:Enabled Trace Filters:5

- 5. After the SMS response message OBD log capturing will be started.
- 6. OBD Function will not work, if vehicle is turned off or not moving meaning that you need to test drive it for around 10 minutes.
- 7. During this time, take photographs of instrument cluster where **Mileage**, **Fuel Level** and **Battery Level** (if it is an EV) is visible.
- 8. After the test drive, **turn off** vehicle engine.
- 9. Download captured log files via Configurator Tool or via FOTA WEB

# **Log Collecting**

### Download logs via Teltonika Configurator

Create new configuration

Open configuration file

Please check <u>Status info $\rightarrow$ Maintenance $\rightarrow$ Log/Dump</u> and download dump YYYY\_MM\_DD\_HH\_MM\_SS\_FMB1YX\_IMEI\_Dump.zip.

### Download logs via FOTA WEB

×

Enter FOTA WEB  $\rightarrow$  Press on **Devices** tab  $\rightarrow$  Select your device and press  $\Join \rightarrow$  **Task type**  $\rightarrow$  **Receive internal log**  $\rightarrow$  **From Oldest**  $\rightarrow$  **Count 10** (10 files. Each log size up to 1 MB) $\rightarrow$   $\Join$  To start download process at once send following SMS command:

- If you have set SMS login and password: login pass web\_connect
- If SMS login and password are not set leave two spaces before command:
  web\_connect

If command was sent correctly you should receive SMS Response:web\_connect resp:OK

To find downloaded log press on **Tasks** tab→Find your device by IMEI and Task type **Received internal log**→Download IMEI\_logs\_TIMESTAMP.zip as showed below:

×

2. These log (dump) files can be read only with **special software**. Provide these files to your **Teltonika Telematics Sales manager** or **Teltonika Telematics Support team** for further investigation.

### **Basic OBD OEM Configuration**

- You need to make sure that your vehicle is supported with OBD OEM parameters. Compatibility can be checked here: **OBD OEM Supported Vehicle List**
- Enable Codec 8 Extended Protocol

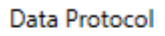

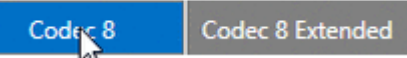

• Configure Ignition Settings according to your vehicle.

If the vehicle is equipped with **Internal Combustion Engine**, it is recommended to keep **Ignition Source settings** with *Power Voltage*. Otherwise, if it is an **EV/HV**, set **Ignition Source settings** as *Accelerometer*.

• Check if **OBD Feature** is *Enabled* 

For Internal Combustion Engine & HV OBD (Auto) must be Checked. If it is an EV, use Non-OBD compliant and enter VIN Source Manually.

• Now it is necessary to enable OBD OEM parameters according to the vehicle list

×

Let's say we have a VW Polo 2016. The list tells that **Mileage** (AVL ID 389), **Fuel Level in Liters** (AVL ID 390) and **Fuel Level in** % (AVL ID 48) is supported. • Enable the listed parameters

×

Enabled Fuel Level in % (AVL ID 48) Parameter.

×

Enabled Mileage (AVL ID 389) and Fuel Level in Liters (AVL ID 390) Parameter.

• After enabling the parameters proceed with installation of FMX00X device into the OBDII port.

Once the device is installed, turn on the Ignition and send SMS command **web\_connect**. This will force the device to acquire OBD OEM File from FOTA WEB.

#### Verify the Status on FOTA WEB

- Open your FOTA WEB account
- Find device by IMEI

Under Details, OBD section, you should see the VIN Under Tasks, you can verify if the file is delivered to the device or not: Number of your vehicle:

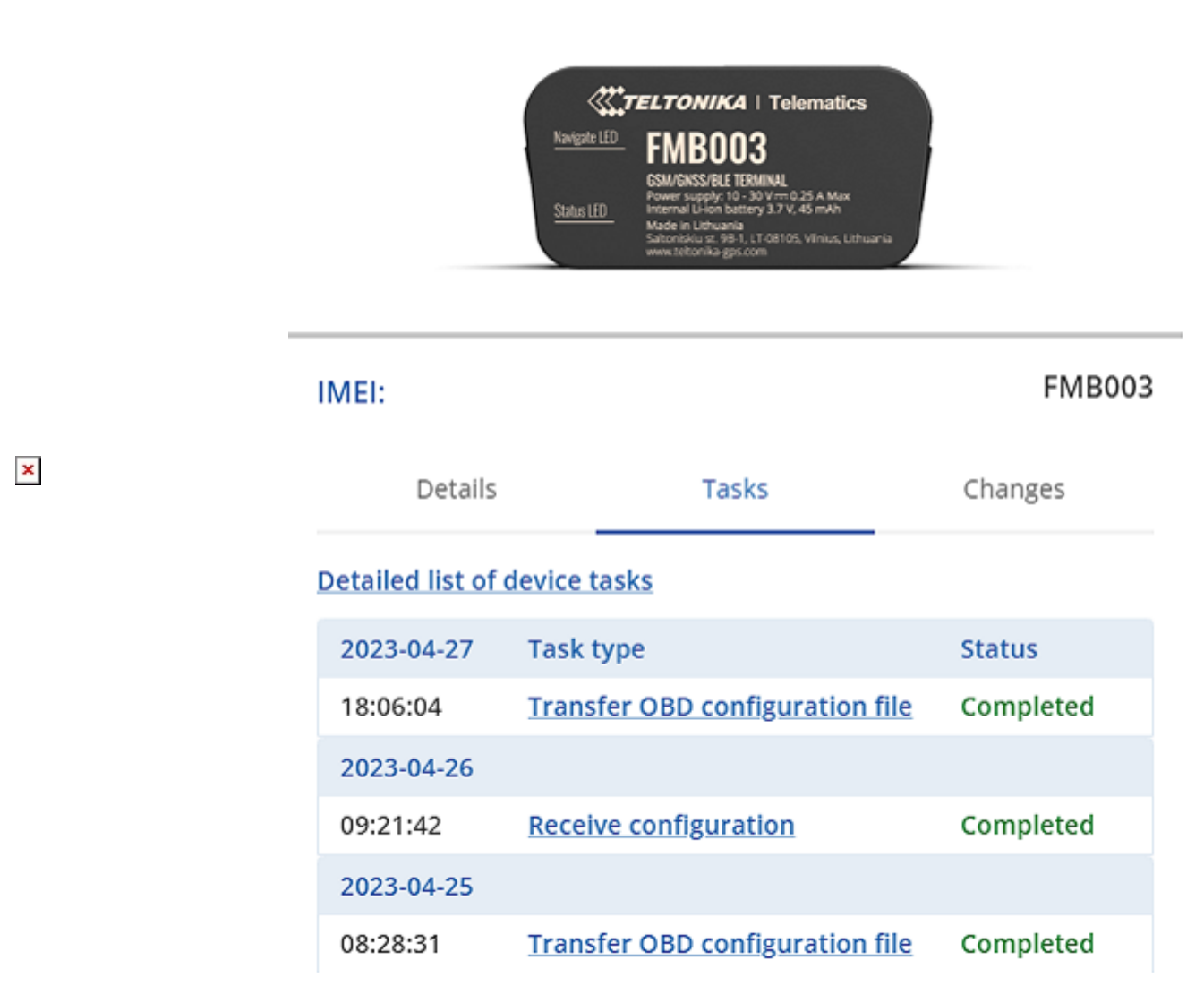

Lastly, check your server for the availability of OBD OEM Data.

## **OBD** Feature

### **OBD** Feature for Vehicles with Internal Combustion Engine

×

Regular configuration for vehicles with Internal Combustion engines. **OBD Feature** OBD (Auto), **Vin Source** (Auto).

×

If Auto VIN reading does not work, enter VIN Number manually.

### **OBD Feature for EVs**

×

Configuration for EVs. **OBD Feature** Non-OBD compliant, **Vin Source** (Manual) - enter VIN Number manually.

# **Renault & Peugeot Specific FMB003 Information**

If you have Renault or Peugeot vehicle and OBD OEM does not work, check if you have the latest FMB003 Hardware.

#### Verify FMB003 Hardware Status on FOTA WEB

- Open your FOTA WEB account
- Find device by IMEI

#### **OLD HARDWARE NEWER HARDWARE** ×

×

With this example FMB0030ENJ01 is an old hardware and FMB00377NJ01 being a newer one. If Product Code contains - FMB0030E consider getting a newer Hardware. Contact your Sales Manager for more information.